### Land Records

# R. Reports Menu: 8. Reference Book Index

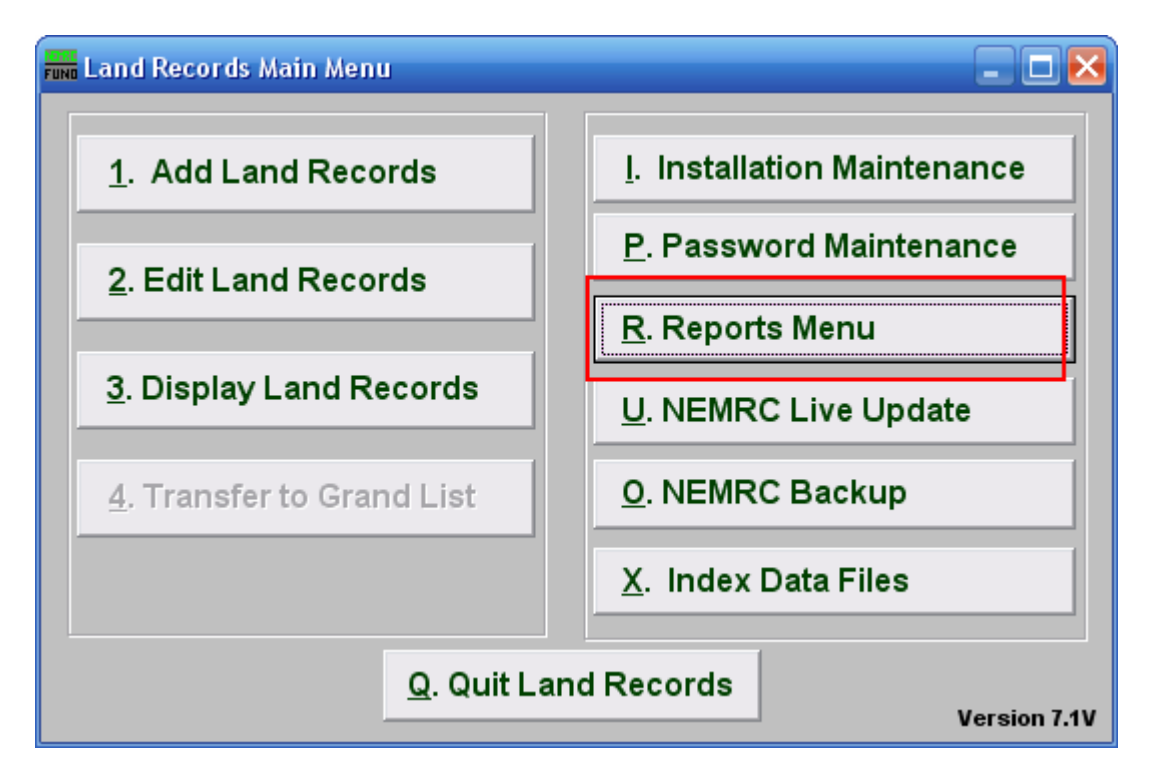

Click on "R. Reports Menu" from the Main Menu and the following window will appear:

## Land Records

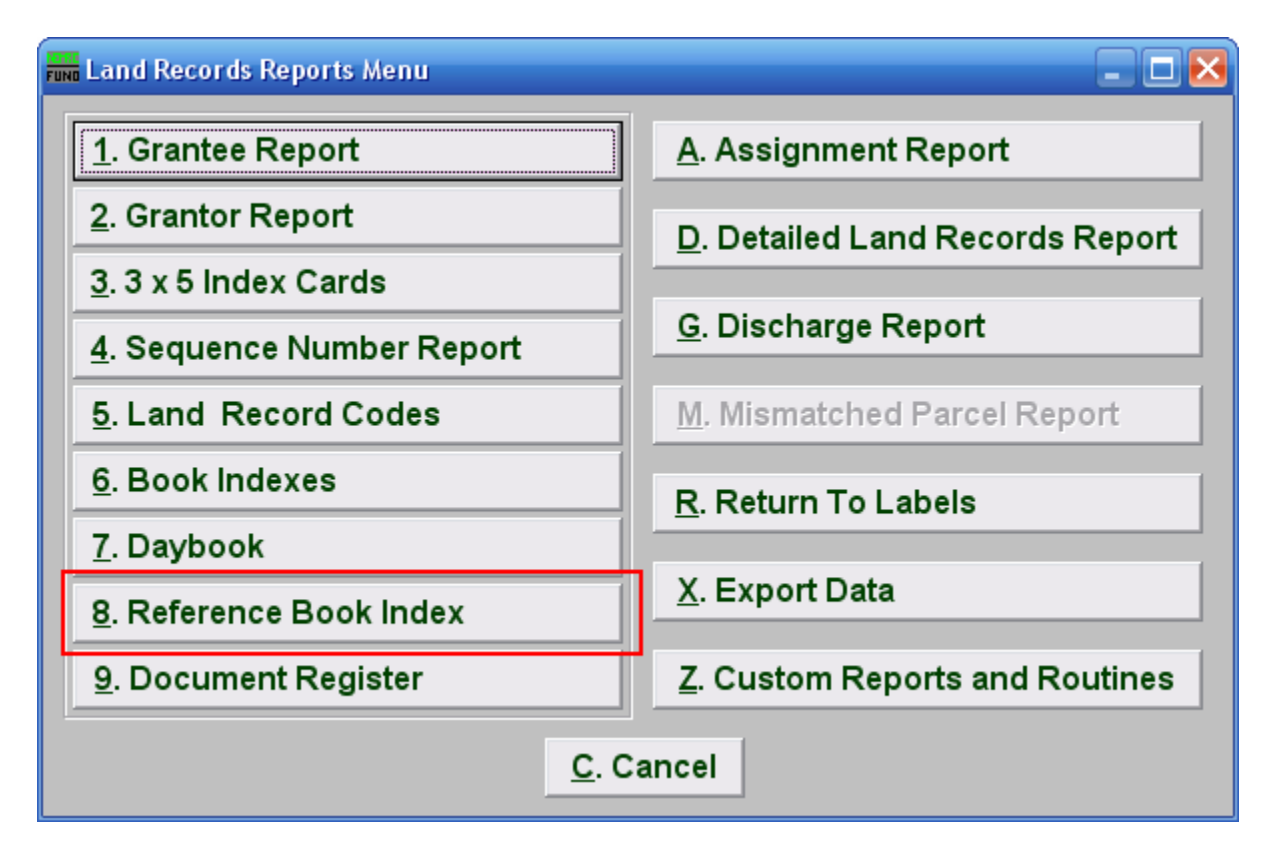

Click on "8. Reference Book Index" from the Reports Menu and the following window will appear:

### Land Records

# Reference Book Index

| Reference book index 📃 🗖 🔀                               |                                    |                    |                     |
|----------------------------------------------------------|------------------------------------|--------------------|---------------------|
| <ul> <li>Grantor index</li> <li>Grantee index</li> </ul> |                                    |                    |                     |
| 2 Print index for which<br>reference book? ▲             |                                    |                    |                     |
| 3 🗌 Page break between books                             |                                    |                    |                     |
| 4 🗔 Double space report                                  |                                    |                    |                     |
| 5<br><u>F</u> ile                                        | <mark>6</mark><br>Pre <u>V</u> iew | 7<br><u>P</u> rint | 8<br><u>C</u> ancel |
|                                                          |                                    |                    |                     |

- 1. Grantor index OR Grantee index: Select which index listing you are printing.
- 2. Print index for which reference book?: Select the option from the drop down menu for which you are creating the index report.
- **3.** Page break between books: Check this box to have the system start each book on a new page when reporting.
- 4. **Double space report:** Click this box to have this report be double-spaced instead of single-spaced. This is for marking up or visual appearance.
- **5.** File: Click this button to save this report on this computer. Refer to GENERAL FILE for more information.
- **6. PreView:** Click this button to preview this report. Refer to GENERAL PREVIEW for more information.
- 7. Cancel: Click "Cancel" to cancel and return to the previous screen.